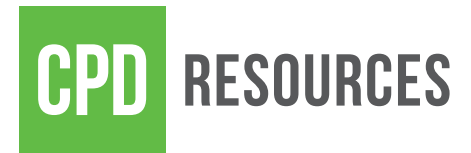

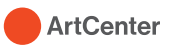

# Internships for Academic Credit

Congratulations on your internship! Register your For-Credit Internship through ArtCenter Connect. The deadline is **Friday, Week 1** of the term you are completing the internship.

## **Before You Start**

- Meet with your Department Chair to discuss learning objectives and course credits.
- If you are studying on an F-1 visa, meet with the International Student Advisor in CSE for Curricular Practical Training (CPT) authorization. You will need to upload a copy of pages 1-2 of your I-20 with CPT authorization on Connect.
- Have a copy of your Offer Letter ready to upload. Make sure it has all 7 pieces of information:
  - 1. A statement acknowledging that the employer is accepting the student as an intern
  - 2. Beginning and end dates of the internship
  - 3. Number of hours the intern will be expected to work each week
  - 4. Rate of pay
  - 5. Internship position title
  - 6. Name, title and email address of the intern's supervisor
  - 7. Brief description of the intern's responsibilities, its educational value and relevance to student's area of study

## **Registering your Internship**

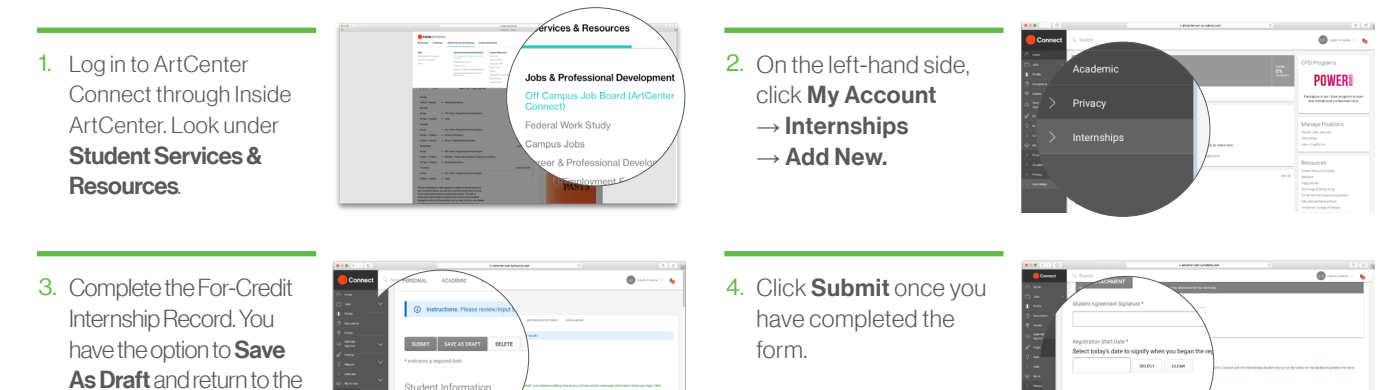

#### **Approval Process**

form if you do not have all of the required information.

- 1. You submit the online form with attachments.
- 2. The Internship Specialist reviews the form for approval.
- 3. Your Deparment enters your courses, reviews the form, and gives final approval.
- 4. Enrollment Services registers you for the requested credits.
- 5. Once **all** approvals are complete, you receive an email confirming your registration.
- 6. After the registration period closes, double check your degree audit.

## **Fulfilling the Grading Requirements**

Internship credit will be awarded only on a Satisfactory/Unsatisfactory basis. To receive a Satisfactory grade for an internship, the following online forms must be completed by **Friday, Week 13:** 

- A log of hours approved by the internship site supervisor
- Final Intern Evaluation of the Student (completed by the employer)
- Internship Reflection (completed by the student)
- Any other requirements authorized by the Department Chair (e.g., final presentation, review of internship work products).

## To Log your Hours:

Click Hour Log

Chily Matematike Provide the middle December) Hard Company Hard Company Hard Company Hard Company Hard Company Hour Log

### To Complete your Internship Reflection:

| Test Only Int<br>DPD Test Com | ernship Positie<br>pany |                 |       |  |
|-------------------------------|-------------------------|-----------------|-------|--|
| Review ,                      | / Edi                   |                 |       |  |
|                               | - A                     | - Inter De Alex | stion |  |
|                               | 🖉 Intern                | snip ketied     | stion |  |
|                               | / Intern                | snip ketied     | stion |  |
|                               | / Intern                | snip Refie      | suon  |  |
|                               | / Intern                | SNIP RETIEC     |       |  |

Click **Add Hours**, select the dates of the week, and add your hours. Scroll down and select **Submit.** 

| ik Start Date          | Week End Date |              | Hours |       |
|------------------------|---------------|--------------|-------|-------|
| 7-05-22 BELECT CLEAR   | 2017-05-26    | SELECT CLEAN | 40.00 | OCLE  |
| SELECT CLEAR           |               | SELECT OLEAR |       | DELET |
| HOURS                  |               |              |       |       |
| lumber of Hours: 40.00 |               |              |       |       |

Complete the reflection and click **Submit** (you have the option to Save as Draft and finish at a later time).

Click Internship Reflection

| CODA.        | NOROME PENACE INTERDIDARYS INCOMEND INCOMES INCOMENT INTERCICULARITING INCOMENDIA                                                                                                    |  |
|--------------|----------------------------------------------------------------------------------------------------|--|
|              |                                                                                                    |  |
|              | Constant of Constant of Consta |  |
|              |                                                                                                    |  |
| Interns      | hip Reflection                                                                                                    |  |
| Station      |                                                                                                    |  |
| Tirk Adam    | 4                                                                                                    |  |
| Company Nam  |                                                                                                    |  |
| PepaCo       |                                                                                                    |  |
|              |                                                                                                    |  |
| Outstan      | ng Szovinvege Sweige Stelekzweige Pror                                                                                                    |  |
| Please       | Rate your Performance                                                                                                    |  |
| Lan continue | In building professional relationships                                                                                                    |  |
| Арна (       | Disagne ONot Applicable OStrongly Agnee OStrongly Disagnee                                                                                                    |  |
| lan sofider  | inny comprision (out and writer) and imperioral Adv.*                                                                                                    |  |
| Ages (       | Disagree Not Applicable Strongly Agree Strongly Disagree                                                                                                    |  |